## 查看 Windows 系统安装的.NET Framework 及版本号

查看方法如下:

1. 若您的计算机安装的是 windows 7/8/10 32 位版操作系统,检查方法如下:

```
第一步:打开资源浏览器,依次打开"我的电脑"--"本地 C 盘"--"Windows"--"Microsoft.NET"—"Framework";如图所示:
```

▶ 计算机 ▶ 本地磁盘 (C:) ▶ Windows ▶ Microsoft.NET ▶ Framework ▶

第二步: 查看在 Framework 文件夹中查看有否存在类似于 v\*\*\*的文件夹,如果存在,则表示系统中已经安装.Net Framework,否则就是没有安装.Net Framework; 如图所示:

| (织 ▼ 🕞 打开 刻录 新建文件)     | 夹                          |                  | = - 🔟 🔞 |     |
|------------------------|----------------------------|------------------|---------|-----|
|                        | ▲ 名称 ▲                     | 修改日期             | 类型      | *   |
| 库                      | 2052                       | 2011/4/12 22:45  | 文件夹     | -   |
| 📑 视频                   | v1.0.3705                  | 2015/11/12 10:15 | 文件夹     | 11  |
| ■ 图片                   | v1.1.4322                  | 2009/7/14 11:20  | 文件夹     |     |
| 1 文档                   | - 🕞 v2.0.50727             | 2015/11/12 10:15 | 文件夹     |     |
| 👌 音乐                   | v3.0                       | 2011/4/12 22:45  | 文件夹     |     |
|                        | 🛹 🍌 v3.5                   | 2015/6/18 1:21   | 文件夹     |     |
| 计算机                    | y4.0.30319                 | 2016/1/5 18:39   | 文件夹     |     |
| 🏭 本地磁盘 (C:)            | NETFXSBS10                 | 2015/6/18 1:38   | 应用程序    |     |
| □ 软件 (D:)              | netfxsbs12.hkf             | 2010/11/21 11:26 | HKF 文件  | -   |
|                        | ▼ [4]                      | 11               |         |     |
| 已选择 7 个项 修改日期: 2009/7, | /14 11:20 - 2016/1/5 18:39 |                  |         |     |
|                        | 型 技术部1026-1030工作汇报         |                  |         | 201 |

第三步:查看安装的.Net Framework 版本号;查看方法如下:

在 Framework 文件夹中,查看数字最高的 v\*\*\*\*文件夹,其中\*\*\*\*\*当前计算机安装的.Net Framework 版本号。如上图中,该计算机安装的.Net Framework 的版本号为 4.0.30319.

2. 若您的计算机安装的是 windows 7/8/10 64 位版操作系统,检查方法如下:

第一步:打开资源浏览器,依次打开"我的电脑"--"本地 C 盘"--"Windows"--"Microsoft.NET"—"Framework64";如图所示:

🔒 ▶ 计算机 ▶ 本地磁盘 (C:) ▶ Windows ▶ Microsoft.NET ▶ Framework64 ▶

第二步: 查看在 Framework64 文件夹中查看有否存在类似于 v\*\*\*的文件夹,如果存在,则表示系统中已经安装.Net Framework,否则就是没有安装.Net Framework; 如图所示:

第三步: 查看安装的.Net Framework 版本号

Framework64 文件夹中,查看所有以 v 开头的文件夹中后面的数值最大的文件夹 v\*\*\*\*,其中\*\*\*\*即为当前计算机安装的.Net Framework 版本号。如上图中,该计算 机安装的.Net Framework 的版本号为 4.0.30319.

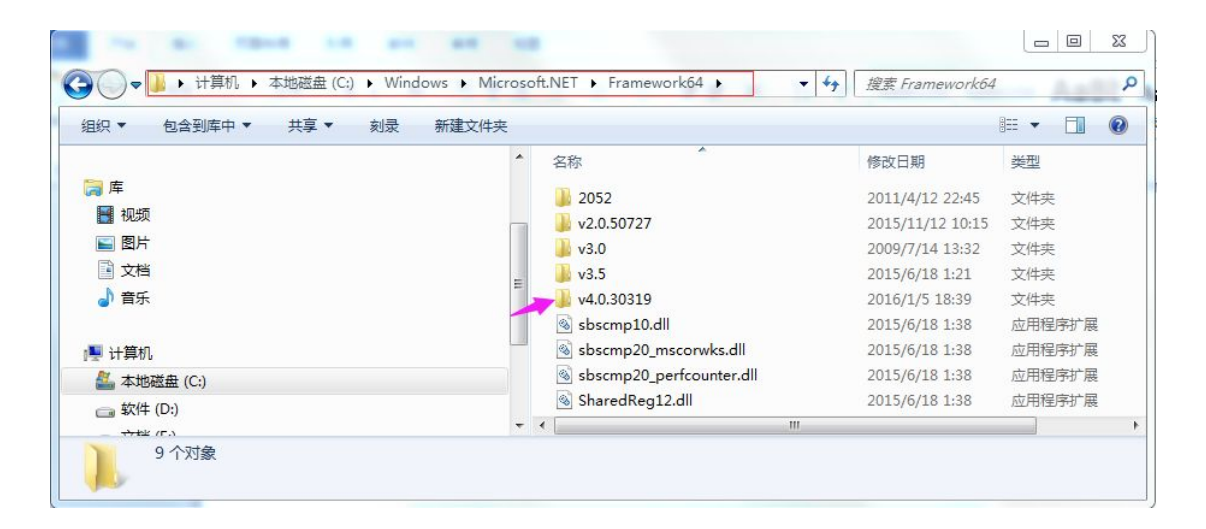

本方法适用于查看 windows7 及以上版本的系统中.Net Framework 及版本号。

## 建议交易用户在.Net Framework 4.0 以上的环境下使用电脑客户端交易软件!

- 若您的电脑未安装.Net Framework 4.0 以上的运行环境,请选择下载安装"北京邮票交易 中心交易客户端+4.0.Net Framework 运行环境完整安装包";
- 若您的电脑已经安装.Net Framework,但是版本低于 4.0,建议您先下载安装 "4.0.Net Framework 运行环境安装包"进行运行环境升级,再下载"北京邮票交易中心交易客户 端"进行安装;
- 3. 若您的电脑已经安装.Net Framework,并且版本号在 4.0 以上,请直接下载"北京邮票交易中心交易客户端"进行安装。